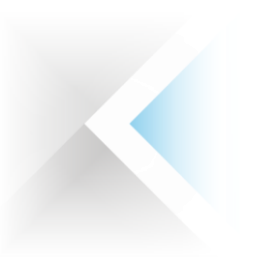

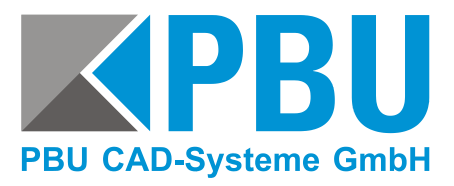

### Leitfaden Solid Edge CID

# Die Solid Edge Composite ID kann auf drei Wege ermittelt werden:

- I. Im Internet auf der Siemens PLM Seite GTAC während der Nodelocked-Lizenzerstellung. Unter der Vorraussetzung, dass Sie hier den MS Internet Explorer verwenden.
- II. Über das Lizenzdienstprogramm, das automatisch bei Solid Edge mit installiert wird.
- III. Über das Programm SE\_CID\_utility.exe.

Gehen Sie mit einem Internetbrowser auf die Seite (ohne www.)

support.ugs.com/global/de/

Klicken Sie auf "Lizenz-Verwaltung" und dann auf "aktuelle Lizenz"

|                                                                           | SIEMENS                                                                                                    | siemens.com | → Automation and Drive |
|---------------------------------------------------------------------------|----------------------------------------------------------------------------------------------------|-------------|------------------------|
|                                                                           | US Site                                                                                                    |             | Sitemap   Contact Us   |
| iemens PLM<br>oftware                                                     | About Us Products Industry Solutions Partners Training & Support                                                                                                    |             | English 💌              |
| GTAC<br>FTP Server<br>Piracy Prevention<br>Velocity Products EULA<br>Home | Solis Tolfistali:<br>0001007711<br>PBU CAD Systeme Great<br>Robert Goods 30: 8<br>Addison 9051                                                                                                    | ess         |                        |
|                                                                           | Product Activation                                                                                                    |             |                        |
|                                                                           | should you want to edit it. Enter a name that is memorable and identifies the machine at your site.<br>Step 2: Enter the disk serial number (volume di) without the dash of the machine. The disk serial number is show<br>in the upper right corner of the Solit degl Leanse Utility delevered with Solit deg. It is also shown as the<br>Volume Serial Number If you run the vol c. command from a command prompt window.<br>Step 3: Citick Create to create the machine.<br>Step 4: Citick Assign Products to add products to the new machine. | n           |                        |
|                                                                           | Note The Solid Edge Composite ID (SE CID) is required for ST4 license files. If you are connected using the<br>machine you are activating you can click Get Number to retrieve your SE CID value. To obtain the value<br>manually download and run the SE CID utility on the machine you are activating. The utility can be<br>downloaded from the Sitemens PLM FTP Server.                                                                                                    |             |                        |
|                                                                           | Machine Name:*                                                                                                    |             |                        |
|                                                                           | activation3.secid.* Get Number Disk Serial Number** Get Number                                                                                                    |             |                        |
|                                                                           | *Required field                                                                                                    |             |                        |
|                                                                           |                                                                                                    |             |                        |

#### I. Ermittlung über GTAC mit MS Internet Explorer

Wenn Sie sich bereits bei der Erstellung eines neuen Rechners befinden und auch von diesem die Lizensierung ausführen, klicken Sie auf "Get Number".

Voraussetzung hierfür ist, dass Sie den MS Internet Explorer nutzen.

PBU CAD-Systeme GmbH (Zentrale) Robert-Bosch-Str. 8 86551 Aichach Tel.: +49 8251 8191-0 Fax: +49 8251 8191-29 PBU CAD-Systeme GmbH (Niederlassung) Heinrich-Hertz-Str. 11 47445 Moers Tel.: +49 2841 99822-0 Fax: +49 2841 99822-20

Seite 1

PBU CAD-Systeme GmbH (Niederlassung) Raiffeisenstr. 27-29 70794 Filderstadt Tel.: +49 711 4599969-0 Fax: +49 711 4599969-1

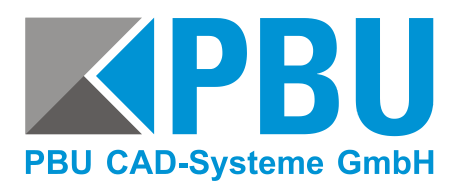

## Leitfaden Solid Edge CID

| J/ | Programmzugriff und -standards |   |   |                                           |    |                                 |   |                   |
|----|--------------------------------|---|---|-------------------------------------------|----|---------------------------------|---|-------------------|
| 4  | Windows Update                 |   |   |                                           |    |                                 |   |                   |
| 10 | Windows-Katalog                |   |   |                                           |    |                                 |   |                   |
| 1  | Programme                      |   | • | Autostart                                 |    |                                 |   | 200<br>1          |
| 0  | Dokumente                      | • |   | Solid Edge ST4<br>Spiele                  |    | Data Migration Data Preparation | + |                   |
| 1  | Einstellungen                  | • |   | Zubehör<br>Internet Explorer              | •  | Insight<br>Licensing            | • | License Borrowin  |
| P  | Suchen                         | • | 1 | MSN Explorer                              |    | Solid Edge ST4                  |   | 🔏 License Utility |
| ?  | Hilfe und Support              |   | 2 | Remoteunterstützung                       |    | Structure Editor                |   | Solid Edge Lid    |
| 0  | Ausführen                      |   | 6 | Windows Media Player<br>Windows Messenger | 20 | 🍳 View and Markup               |   |                   |
| 0  | Herunterfahren                 |   | Ĺ |                                           |    |                                 |   |                   |

#### II. Ermittlung über das Lizenzdienst-programm

Voraussetzung hierfür ist, dass Sie dieses Programm auch wieder von dem Rechner ausführen, von dem Sie diese Nummer benötigen und auf dem bereits Solid Edge installiert ist.

Das Lizenzdienstprogramm befindet sich im Startmenü unter Programme -> Solid Edge -> Lizensierung.

| elect a license ontion:                                                      | SE CID <sup>+</sup> DCEDB833673D                                                                            |
|------------------------------------------------------------------------------|----------------------------------------------------------------------------------------------------|
|                                                                              |                                                                                                    |
| Jbtain License File                                                          |                                                                                                    |
| Use this option if your system admini<br>a license file from Siemens. Browse | iistrator has given you a license file or you have received/downloaded<br>a to select license (*.dat) file. |
|                                                                              | Browse                                                                                                    |
|                                                                              |                                                                                                    |
| Use this option if you use a floating I                                      | license server. Key-in the network name of the server.                                                      |
| Server name:                                                                 |                                                                                                    |
|                                                                              |                                                                                                    |
| ) btain License File                                                         |                                                                                                    |
| Use this option to download your lice                                        | cense file from Siemens, activate Solid Edge on this machine (Node                                          |
| locked only), or obtain an emergency                                         | cy license.                                                                                                 |
| Click k                                                                      | here to visit the Siemens Licensing web site                                                                |
| Please have                                                                  | e your Webkey username and password available.                                                              |
|                                                                              |                                                                                                    |
| Special Licenses                                                             |                                                                                                    |
| For Solid Edge Academic and standalo                                         | one Solid Edge Insight Connect products only enter the license key locate                                   |
|                                                                              |                                                                                                    |
| on the inside cover of the DVD                                               |                                                                                                    |
| on the inside cover of the DVD                                               | C                                                                                                    |
| License key:                                                                 |                                                                                                    |
| the inside cover of the DVD                                                  |                                                                                                    |
| License key:                                                                 |                                                                                                    |

Im Lizenzdienstprogramm wird rechts oben die Solid Edge Composite ID eingeblendet.

Diese können Sie im Fenster markieren und kopieren

PBU CAD-Systeme GmbH (Zentrale) Robert-Bosch-Str. 8 86551 Aichach Tel.: +49 8251 8191-0 Fax: +49 8251 8191-29 PBU CAD-Systeme GmbH (Niederlassung) Heinrich-Hertz-Str. 11 47445 Moers Tel.: +49 2841 99822-0 Fax: +49 2841 99822-20 PBU CAD-Systeme GmbH (Niederlassung) Raiffeisenstr. 27-29 70794 Filderstadt Tel.: +49 711 4599969-0 Fax: +49 711 4599969-1

Seite 2

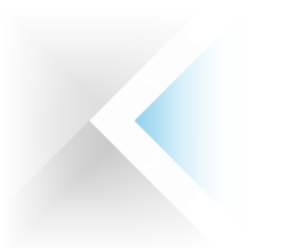

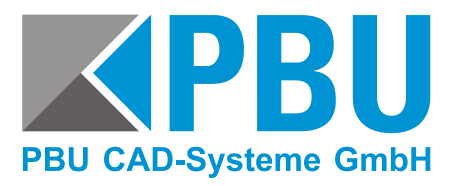

### Leitfaden Solid Edge CID

| SE CID: | 8DB9969245D5 |
|---------|--------------|
|         |              |

#### III. Ermittlung über SE\_CID\_utility.exe

Starten Sie das Programm auf dem Rechner, von dem Sie die Composite ID ermitteln wollen.

Hier wird Ihnen nun die passen-de Solid Edge Composite ID angezeigt

PBU CAD-Systeme GmbH (Zentrale) Robert-Bosch-Str. 8 86551 Aichach Tel.: +49 8251 8191-0 Fax: +49 8251 8191-29 PBU CAD-Systeme GmbH (Niederlassung) Heinrich-Hertz-Str. 11 47445 Moers Tel.: +49 2841 99822-0 Fax: +49 2841 99822-20

Seite 3

PBU CAD-Systeme GmbH (Niederlassung) Raiffeisenstr. 27-29 70794 Filderstadt Tel.: +49 711 4599969-0 Fax: +49 711 4599969-1